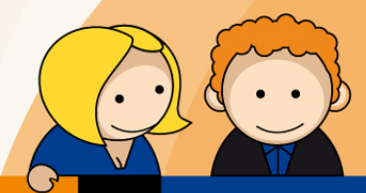

# Anleitung

PPPoE Einwahl mit einer Fritz!Box 7390

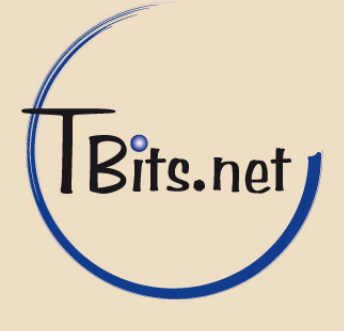

- 1. Starten Sie den Internet Browser Ihres PCs (i.d.R. Internet Explorer oder Mozilla Firefox) und geben Sie in die Adressleiste <u>http://fritz.box</u> ein.
- 2. Stellen Sie sicher, dass das Internet-Kabel an dem mit LAN1 beschrifteten Anschluss an der FritzBox eingesteckt ist.
- Setzen Sie entweder gleich ein Fritz!Box Kennwort oder entfernen Sie den Haken
   (1) FRITZ!Box Kennwort jetzt setzen (empfohlen) und klicken Sie auf (2) Anmelden.

| ITZ!Box - Mozilla Firefox                                                                              |                                                  |
|----------------------------------------------------------------------------------------------------|--------------------------------------------------|
| i <u>B</u> earbeiten <u>A</u> nsicht <u>C</u> hronik <u>L</u> esezeichen E <u>x</u> tras <u>H</u> ilfe |                                                  |
| RITZ/Box +                                                                                             |                                                  |
| 🛞 fritz.box                                                                                            | <u>ה</u> ד פ <b>צ</b>                            |
| <u>^</u>                                                                                               |                                                  |
|                                                                                                    |                                                  |
| FRITZ' BO                                                                                              | ×                                                |
|                                                                                                    |                                                  |
|                                                                                                    |                                                  |
|                                                                                                    |                                                  |
| Willkommen bei FRITZ!Box                                                                               |                                                  |
|                                                                                                    |                                                  |
| Die Benutzeroberfläche Ihrer FRITZ!Box ist ungeschützt. Vergeben Sie jetzt ein                         | n Kennwort für den Zugang zur Benutzeroberfläche |
| Ihrer FRITZ!Box.                                                                                       |                                                  |
| 1 🕞 RITZIBox Kennwort jet <u>zt setzen (empfohlen)</u>                                                 |                                                  |
| FRITZ!Box-Kennwort                                                                                     |                                                  |
| Kennworthestätigung                                                                                    |                                                  |
|                                                                                                    |                                                  |
| Bitte notieren Sie sich das Kennwort, das Sie vergeben haben, um auch später                           | r wieder auf die Benutzeroberfläche zugreifen zu |
| können.                                                                                                |                                                  |
| Diesen Hinweis zur ungesicherten Benutzeroberfläche in Zukunft nicht meh                               | hr anzeigen.                                     |
|                                                                                                    |                                                  |
|                                                                                                    | 2 🤇 Anmelden 🗋                                   |
|                                                                                                    |                                                  |
|                                                                                                    |                                                  |
|                                                                                                    |                                                  |

TBits.net GmbH Internet- und Netzwerk-Services

Hausanschrift:

Albuchstraße 4 73553 Alfdorf Postanschrift: Brühlweg 9 73553 Alfdorf

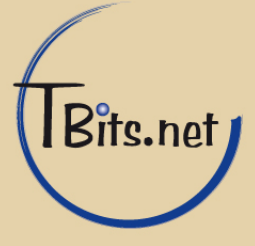

4. Klicken Sie auf Abbrechen.

| 🕙 FRITZ!Box - Mozilla Firefox |                                                                                                    |       |
|-------------------------------|----------------------------------------------------------------------------------------------------|-------|
| Datei Bearbeiten Ansicht Chro | ronik Lesezeichen Extras Hilfe                                                                                                    |       |
| FRITZ!Box                     | +                                                                                                    |       |
| Fritz.box                     | ୁ ଟ <b>୯</b>   <mark>ଃ -</mark> 🔎                                                                                                    | A     |
|                               |                                                                                                    |       |
| FRITZ!                        | FRITZ'Box                                                                                                    |       |
|                               | 🚹 Kennwort setzen 📄 Ansicht: Standard  🗄 Inhalt 💡 H                                                                                                    | lilfe |
|                               | Herzlich Willkommen                                                                                                    |       |
|                               | Dieser Assistent unterstützt Sie bei der Einrichtung Ihrer FRITZIBox.                                                                                                    |       |
|                               | In wenigen Schritten werden alle notwendigen Grundeinstellungen vorgenommen. Sie können den Assistenten jederzeit abbrechen<br>und zu einem späteren Zeitpunkt neu ausführen. |       |
|                               | Weiter > Abbrechen                                                                                                    |       |
|                               |                                                                                                    |       |
|                               |                                                                                                    |       |

5. Klicken Sie auf OK.

| Wenn Sie den Assistenten jetzt beenden, gehen Ihre Eingaben verloren.<br>Wählen Sie OK, um den Assistenten zu beenden.<br>Wählen Sie Abbrechen, um zum Assistenten zurückzukehren. |
|----------------------------------------------------------------------------------------------------|
| OK D Abbrechen                                                                                                    |

TBits.net GmbH Internet- und Netzwerk-Services

Hausanschrift: Postanschrift:

Albuchstraße 4 Brühlweg 9 73553 Alfdorf 73553 Alfdorf

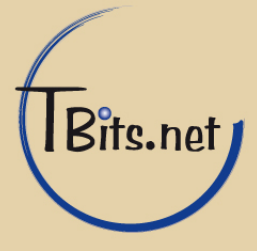

6. Klicken Sie oben rechts auf Ansicht: Standard um in die erweiterte Ansicht zu wechseln.

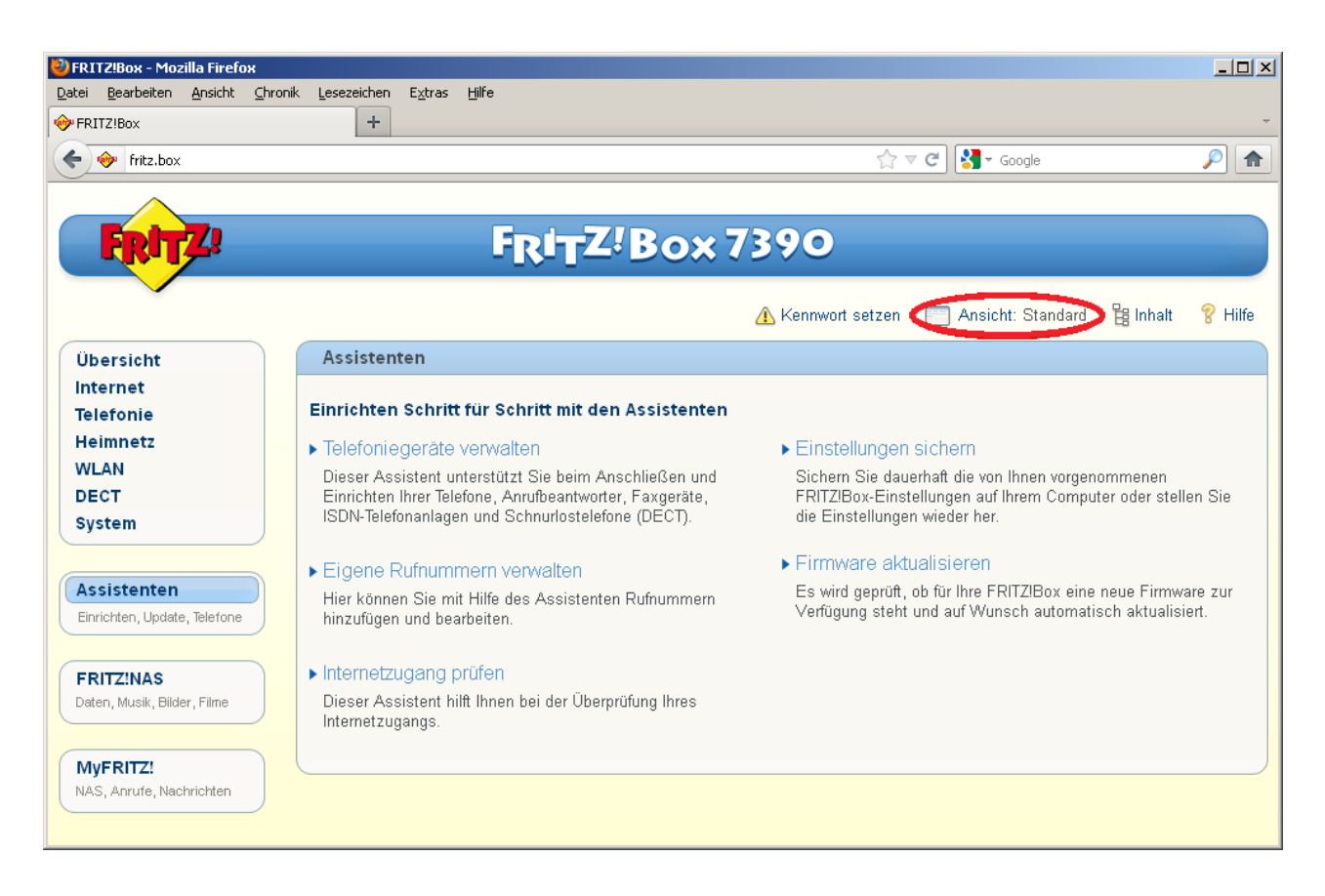

TBits.net GmbH Internet- und Netzwerk-Services

Hausanschrift:

Albuchstraße 4 73553 Alfdorf Postanschrift: Brühlweg 9 73553 Alfdorf

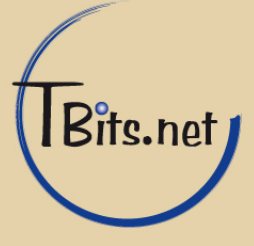

| <b>FRITZ!Box - Mozilla Firefox</b><br>Datei Bearbeiten <u>A</u> nsicht Chroni | ik <u>L</u> esezeichen E <u>x</u> tr                                          | as <u>H</u> ilfe                                                                          |                                 |                       |                                                        |                               |                      |
|-------------------------------------------------------------------------------|-------------------------------------------------------------------------------|-------------------------------------------------------------------------------------------|---------------------------------|-----------------------|--------------------------------------------------------|-------------------------------|----------------------|
| FRITZIBOX fritz.box                                                           | +                                                                             |                                                                                           |                                 | ☆ <b>v</b>            | 7 C Soogle                                             |                               | -<br>                |
| FRITZ                                                                         |                                                                               | FRITZ                                                                                     | Box 7                           | 390                   |                                                        |                               |                      |
| •                                                                             |                                                                               |                                                                                           |                                 | 🕂 Kennwort setzen     | 📑 Ansicht: Erweitert                                   | 🔡 Inhalt                      | 💡 Hilfe              |
| Übersicht                                                                     | Übersicht                                                                     |                                                                                           |                                 |                       |                                                        |                               |                      |
| Telefonie                                                                     | FRITZIBox Fon V<br>Aktueller Energie                                          | VLAN 7390<br>werbrauch: 37%                                                               |                                 |                       | Firmw<br>Kennw                                         | are: FRITZ!O<br>ortschutz nic | S 05.22<br>:ht aktiv |
| WLAN<br>DECT<br>System                                                        | Verbindungen<br>Internet<br>Telefonie                                         | verbunden seit 08.03.201<br>Keine Rufnummern eing                                         | 13, 11:20 Uhr, Land<br>erichtet | IFunkDSL, IP-Adresse: | 178.250.227.198                                        |                               |                      |
|                                                                               | Anschlüsse                                                                    |                                                                                           |                                 | Komfortfunktione      | n                                                      |                               |                      |
| Assistenten<br>Einrichten, Update, Telefone                                   | <ul> <li>DSL</li> <li>LAN</li> <li>WLAN</li> <li>DECT</li> <li>USB</li> </ul> | deaktiviert<br>verbunden (LAN 1, LAN 4<br>an, gesichert<br>aus<br>kein Gerät angeschlosse | 4)<br>en                        | Speicher (NAS)        | 2 MB genutzt, 510 M                                    | 1B frei                       |                      |
| Daten, Musik, Bilder, Filme                                                   | Anrufe                                                                        | mehr (0)                                                                                  | Netzwerk                        | mehr (1).             |                                                        | earbeitet) 🚺                  | i mehr               |
| MyFRITZ!<br>NAS, Anrufe, Nachrichten                                          | Keine Anrufe vor                                                              | anden                                                                                     | schrottix                       | LAN                   | I Anrufbeantworter<br>Alle (Rundruf)<br>AVM Ansage (HI | 1 **600<br>**9<br>D) 500@h    | d-tele               |

#### 7. Klicken Sie auf Internet um das Untermenü aufzurufen.

TBits.net GmbH Internet- und Netzwerk-Services

Hausanschrift:

Albuchstraße 4 73553 Alfdorf

Postanschrift: Brühlweg 9 73553 Alfdorf

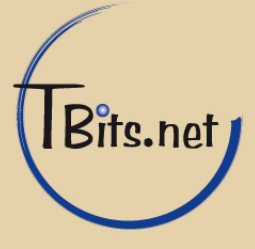

**8.** Klicken Sie zuerst links unter Internet auf (1) **Zugangsdaten**.

Wählen Sie als Internetanbieter (2) **Weitere Internetanbieter** und **Anderer Internetanbieter** aus. Bei Name geben Sie den Namen des Internetanbieter z.B. (3) **"TBits.net**" an.

Unter Anschluss wählen Sie (4) Externes Modem oder Router.

| 🥹 FRITZ!Box - Mozilla Firefox                                    |                                                                                                    |
|------------------------------------------------------------------|----------------------------------------------------------------------------------------------------|
| <u>D</u> atei <u>B</u> earbeiten <u>A</u> nsicht <u>C</u> hronik | < Lesezeichen Extras Hilfe                                                                                                    |
| 🔶 FRITZ!Box                                                      | +                                                                                                    |
| 🗲 🧇 fritz.box                                                    | ☆ マ C 🔀 - Google 🔎 🏫                                                                                                    |
| Übersicht                                                        | Zugangsdaten                                                                                                    |
| Internet<br>Online-Monitor                                       | Internetzugang IPv6 DNS-Server                                                                                                    |
| Zugangsdaten 1<br>Filter                                         | Auf dieser Seite geben Sie die Daten Ihres Internetzugangs ein und können den Zugang bei Bedarf an besondere Gegebenheiten<br>anpassen.                       |
| Freigaben                                                        |                                                                                                    |
| MyFRITZ!                                                         | Internetanbieter                                                                                                    |
| DSL-Informationen                                                | Wählen Sie Ihren Internetanbieter aus:                                                                                                    |
| Telefonie                                                        |                                                                                                    |
| Heimnetz                                                         |                                                                                                    |
| WLAN                                                             |                                                                                                    |
| DECT                                                             | Name 3 TBits.net                                                                                                    |
| System                                                           | ·                                                                                                    |
|                                                                  | Anschluss                                                                                                    |
| Assistenten                                                      | Geben Sie an, wie der Internetzugang hergestellt werden soll.                                                                                                 |
| Einrichten, Update, Telefone                                     | O Anschluss an einen DSL-Anschluss                                                                                                    |
|                                                                  | Die FRITZIBox ist mit dem DSL-Kabel mit Ihrem DSL-Anschluss verbunden. Das in der FRITZIBox integrierte DSL-Modem<br>wird für die Internetverbindung genutzt. |
| Daten, Musik, Bilder, Filme                                      | O Anschluss an ein Kabelmodem (Kabelanschluss)                                                                                                    |
|                                                                  | Wählen Sie diesen Zugang, wenn die FRITZIBox über "LAN 1" an ein Kabelmodern, das die Internetverbindung herstellt<br>angeschlossen ist.                      |
| MyFRITZ!                                                         | 4 ⊙Externes Modern oder Router                                                                                                    |
| NAS, Anrufe, Nachrichten                                         | Wählen Sie diesen Zugang, wenn die FRITZIBox über "LAN 1" an ein bereits vorhandenes externes Modem oder einen Router<br>angeschlossen ist.                   |

# TBits.net GmbH

Internet- und Netzwerk-Services

Hausanschrift:

Albuchstraße 4 73553 Alfdorf

Postanschrift: Brühlweg 9 73553 Alfdorf

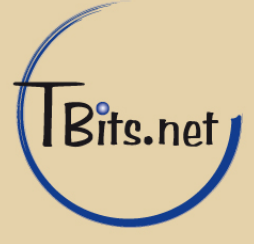

## 9. Unter Betriebsart wählen Sie (1) Internetverbindung selbst aufbauen.

Bei Zugangsdaten wählen Sie (2) Ja und geben ihren (3) Benutzernamen und ihr Kennwort ein.

Der Haken (4) Internetzugang nach dem "Übernehmen prüfen sollte gesetzt sein.

Klicken Sie auf (5) Übernehmen.

| Betriebsart                                             |                                                                                                |
|---------------------------------------------------------|------------------------------------------------------------------------------------------------|
| Geben Sie an, ob die FRITZIBox d                        | ie Internetverbindung selbst aufbaut oder eine vorhandene Internetverbindung mitbenutzt.       |
| 📍 💿 Internetverbindung selbst a                         | ufbauen                                                                                        |
| C Vorhandene Internetverbind                            | ung mitbenutzen (IP-Client-Modus)                                                              |
| Zugangsdaten                                            |                                                                                                |
| Werden Zugangsdaten benötigt?                           |                                                                                                |
| <b>2 💿</b> Ja                                           |                                                                                                |
| Geben Sie die Zugangsda                                 | ten ein, die Sie von Ihrem Internetanbieter bekommen haben.                                    |
| Benutzername                                            |                                                                                                |
| Kennust                                                 | 3                                                                                              |
| Kennwort                                                |                                                                                                |
| O Nein                                                  |                                                                                                |
| Verbindungseinstellungen                                |                                                                                                |
| Die Verbindungseinstellungen sind<br>verändern.         | bereits auf die am häufigsten verwendeten Werte eingestellt. Bei Bedarf können Sie diese Werte |
| Übertragungsgeschwindigkeit                             |                                                                                                |
| Geben Sie die Geschwindigke<br>Netzwerkgeräte benötigt. | it Ihrer Internetverbindung an. Diese Werte werden zur Sicherung der Priorisierung der         |
| Upstream                                                | 128 kbit/s                                                                                     |
| Downstream                                              | 1024 kbit/s                                                                                    |
| Verbindungseinstellungen änd                            | ern 🔻                                                                                          |
| 4 ©nternetzugang nach dem "                             | Übernehmen" prüfen                                                                             |
|                                                         | 5 Obernehmen Abbrechen Hilfe                                                                   |

#### TBits.net GmbH Internet- und Netzwerk-Services

Hausanschrift:

Postanschrift: Albuchstraße 4 Brühlweg 9 73553 Alfdorf 73553 Alfdorf

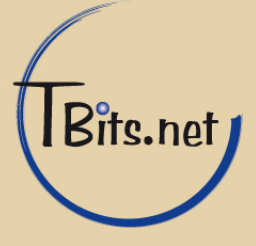

## **10.** Klicken Sie **OK**.

Mit Übernahme der Einstellungen wird die "LAN 1"-Buchse Ihrer FRITZ!Box zur WAN-Schnittstelle (Verbindung zum Internet).

ОK

Abbrechen

Achtung: Die Oberfläche Ihrer FRITZ/Box ist danach nur noch über WLAN, LAN 2, LAN 3, LAN 4 erreichbar.

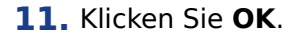

| FRITZIBox - Mozilla Firefox           Datei         Bearbeiten         Ansicht         Chri           Image: Searbeiten         Ansicht         Chri           Image: Searbeiten         Ansicht         Chri | onik Lesezeichen Extras ∐ilfe    |                                                                          | _ 🗆 ×   |
|----------------------------------------------------------------------------------------------------|----------------------------------|--------------------------------------------------------------------------|---------|
| Fritz.box                                                                                                    |                                  | 六 रू 😋 ] 🚼 - Google                                                      |         |
| FRITZ!                                                                                                    | F <sub>R</sub> I <sub>T</sub> Z! | Box 7390                                                                 |         |
|                                                                                                    |                                  | 🔥 Kennwort setzen 🛛 📑 Ansicht: Erweitert 🛛 😫 Inhalt                      | 💡 Hilfe |
| Übersicht                                                                                                    | Speichern der Einstellungen      |                                                                          |         |
| Internet<br>Online-Monitor<br>Zugangsdaten                                                                                                    | Der Vorgang wurde erfolgreich a  | abgeschlossen. Im weiteren Verlauf wird Ihre Internetverbindung geprüft. |         |
| Filter<br>Freigaben<br>MyFRITZ!                                                                                                    |                                  | 0                                                                        | ĸ –     |
| Telefonie<br>Heimnetz<br>WLAN<br>DECT                                                                                                    |                                  |                                                                          |         |
| System                                                                                                    |                                  |                                                                          |         |

# TBits.net GmbH

Internet- und Netzwerk-Services

Hausanschrift: Albuchstraße 4

73553 Alfdorf

Postanschrift: Brühlweg 9 73553 Alfdorf

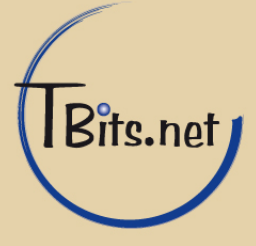

## 12. Klicken Sie OK.

| 🕙 FRITZ!Box - Mozilla Firefo                    | ×                                |                                                     |          |
|-------------------------------------------------|----------------------------------|-----------------------------------------------------|----------|
| Datei Bearbeiten Ansicht                        | Chronik Lesezeichen Extras Hilfe |                                                     | <b>.</b> |
| 🔶 🧇 fritz.box                                   |                                  | ☆ マ C 🖁 😽 - Google                                  |          |
|                                                 |                                  |                                                     | <u>^</u> |
| FRITZ!                                          | FRE                              | TZ!Box 7390                                         |          |
|                                                 |                                  | 🔥 Kennwort setzen 🛛 📑 Ansicht: Erweitert 🛛 🖺 Inhalt | 💡 Hilfe  |
| Übersicht                                       | Internetverbindung prüfen        |                                                     |          |
| Internet<br>Online-Monitor<br>Zugangsdaten      |                                  | Die Prüfung der Internetverbindung war erfolgreich. |          |
| Filter<br>Freigaben<br>MyFRITZ!                 |                                  |                                                     |          |
| Telefonie<br>Heimnetz<br>WLAN<br>DECT<br>System |                                  |                                                     | •        |

13. Die Internetverbindung wurde erfolgreich hergestellt. Klicken Sie auf Abmelden und schließen Sie Ihren Internet Browser.

| 🕙 FRITZ!Box - Mozilla Fir                      | efox               |             |                 |                                |                  |
|------------------------------------------------|--------------------|-------------|-----------------|--------------------------------|------------------|
| <u>D</u> atei <u>B</u> earbeiten <u>A</u> nsic | nt <u>⊂</u> hronik | Lesezeichen | E <u>x</u> tras | life                           |                  |
| 🔶 FRITZ!Box                                    |                    | +           |                 |                                |                  |
| 🗲 🕑 fritz.box                                  |                    |             |                 | ☆ マ C 🚼 ◄ Google               | ۶ 🎤              |
|                                                |                    |             |                 |                                |                  |
| FRITZ                                          | !                  |             |                 | FRITZ! Box 7390                |                  |
|                                                |                    |             |                 | 📑 Abmelden 📰 Ansicht: Standard | 😫 Inhalt 💡 Hilfe |

# TBits.net GmbH

Internet- und Netzwerk-Services

Hausanschrift:

Albuchstraße 4 73553 Alfdorf

Postanschrift: Brühlweg 9 73553 Alfdorf

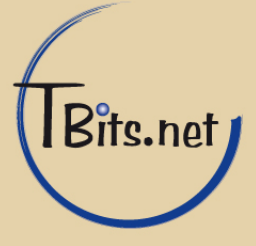